# Creative Uses of REDCap Auswahl

## REDCapCon 2020 Review TMF REDCap UserGroup 02.10.2020

### Michael Krämer, Andreas Hetey

BIH / Charité Universitätsmedizin Berlin

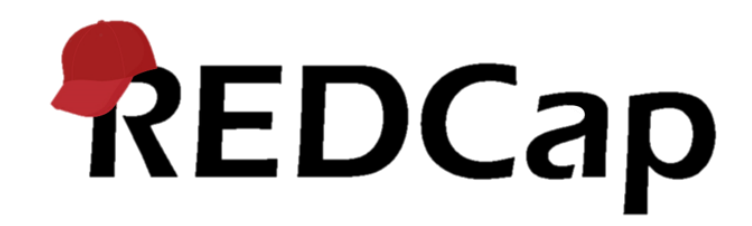

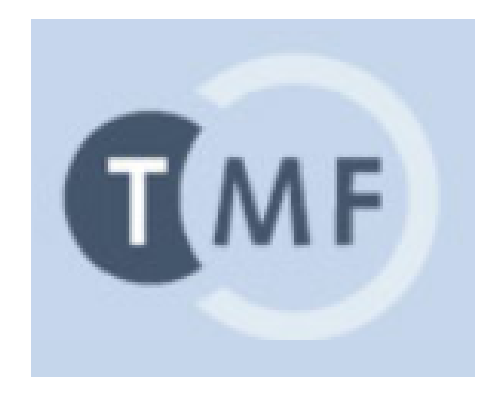

#### **REDCapCon 2020 Conference Materials**

Platform

Center

REDCapCon 2020 was held online September 22-24. We thank all of the presenters who shared their time and knowledge with us during the conference.

Please find below the general and breakout session slides and videorecording links. Please feel free to contact the presenters directly with any questions. While we are not providing their contact information on this page, you can connect with most folks via the Community website.

### Quelle

alle Beispiele kopiert aus REDCapCon 2020 Creative Uses 1-3

| Total downloa                                    | ds: 1,415                                                                         | filter by da            | y 💙 filter by track type 💙                                                                      | filter by session type | 🖌 <u>reset</u>              |                             |                            |                                                                                                    |                             |
|--------------------------------------------------|-----------------------------------------------------------------------------------|-------------------------|-------------------------------------------------------------------------------------------------|------------------------|-----------------------------|-----------------------------|----------------------------|----------------------------------------------------------------------------------------------------|-----------------------------|
| Session title                                    | Sub-title:                                                                        | Track<br>type:          | Leader name/institutional affiliation                                                           | Download slides        | Video<br>recording<br>link: | Videorecording<br>Passcode: | Length<br>(in<br>minutes): | Session Description:                                                                                                    | <u>Views /</u><br>Downloads |
| Introductory<br>Remarks &<br>Why This<br>Matters | REDCap 2020<br>+ REDCap<br>Consortium +<br>MVP Award                              |                         | Paul Harris/Vanderbilt University                                                               | 🛓 Download             | <u>Video link</u>           | YdT.316+                    | 23                         | REDCap 2020 + REDCap<br>Consortium + MVP Award                                                                                                    | 80                          |
| Inspiring Use<br>Case                            | A real-time<br>registry to<br>track breast<br>cancer<br>patients<br>across Boston | Admin                   | Amy LeClair/Tufts Medical Center   Clara<br>Chen/Boston University School of Public<br>Health   | 🛓 Download             | <u>Video link</u>           | YdT.316+                    | 25                         | A real-time registry to track breast<br>cancer patients across Boston                                                                                                    | 58                          |
| Panel:<br>Informative<br>Session                 | on Training<br>and Support:<br>Innovative<br>Scalable<br>Models                   | Both<br>Tech &<br>Admin | Scott Carey/Johns Hopkins University  <br>Leila Deering/Marshfield Clinic Research<br>Institute | 🛓 Download             | <u>Video link</u>           | YdT.316+                    | 26                         | Training and Support: Innovative<br>Scalable Models                                                                                                    | 39                          |
| Panel: Hot<br>Topic session                      | eConsent                                                                          | Admin                   | Colleen Lawrence/Vanderbilt University<br>Medical Center   Sue Lowry/UMN                        | 🛓 Download             | <u>Video link</u>           | YdT.316+                    | 27                         | What you should know about using the REDCap eConsent Module.                                                                                                    | 48                          |
| Creative Uses<br>of REDCap -<br>Day 1            |                                                                                   | Both<br>Tech &<br>Admin | Amanda Miller/University of Colorado  <br>Ashleigh Lewis/University of Washington               | 🛓 Download             | <u>Video link</u>           | YdT.316+                    | 25                         | Daniel Foley/Ascension (with<br>content from Leila Deering and<br>Pamela Marples) joins Amanda and<br>Ashleigh in presenting these<br>Creative Uses: -Unique Audio Files<br>per Record - Conditional Piping -<br>Gift Card Randomization Model -<br>Creating Dynamic URLs to link<br>across projects - Custom QR Codes | 75                          |
| VUMC Presents<br>What's New,                     | The REDCap                                                                        | Both<br>Tech &          | Rob Taylor/Vanderbilt University Medical                                                        | 🛓 Download             | <u>Video link</u>           | YdT.316+                    | 29                         | REDCap                                                                                                    | 58                          |

Quelle: https://redcap.vanderbilt.edu/plugins/redcap consortium/redcapcon materials.php

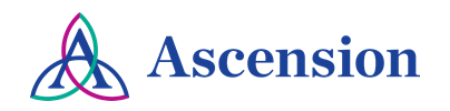

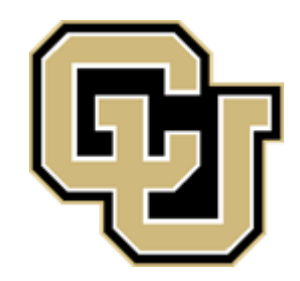

# Creative Use

Amanda Miller, University of Colorado Denver | Anschutz Ashleigh Lewis, ITHS - University of Washington Greg Neils, Columbia University Dan Foley, Ascension Health

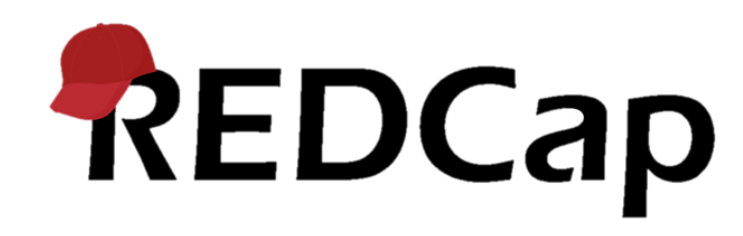

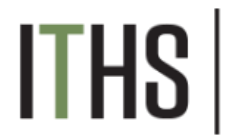

# **Creative Use**

Creative Use ground rules:

- Use existing functionality in REDCap
- No advanced coding outside of copy/paste You can't use:
- Plugins
- Hooks
- External modules
- Other "Andy Martin" shenanigans (dt. Streiche, Spielereien)

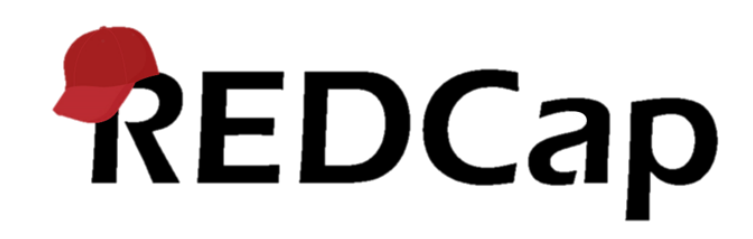

## Creative Uses of REDCap - Auswahl

- Creative Uses 1
  - Conditional Piping
  - Custom QR Codes Using & Generating them within REDCap
  - Random Number Generator
- Creative Uses 2
  - Piping [record-name] into URLs for alert
  - Password Locking Public Surveys
  - Rotate Matrix Headers with HTML
  - Field Notes in Matrices
  - Recursive Branching Logic
- Creative Uses 3
  - Create a Custom Image Map
  - SQL with Action Tags

## Creative Uses of REDCap 1

Leila Deering, Marshfield Clinic Research Institute Pamela Marples, University of Alberta From the Community Site

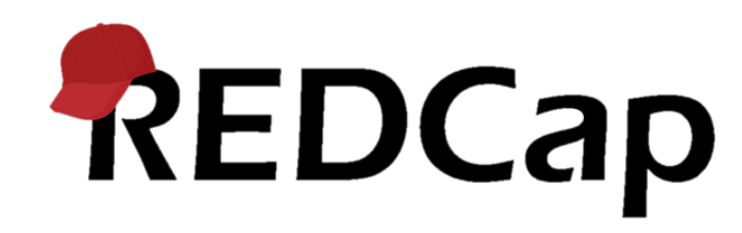

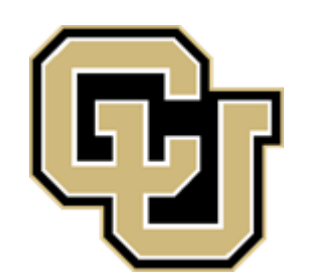

Problem:

There is a survey where both parents and children will be responding. Questions should ask "your" or "your child's," depending on the child's age

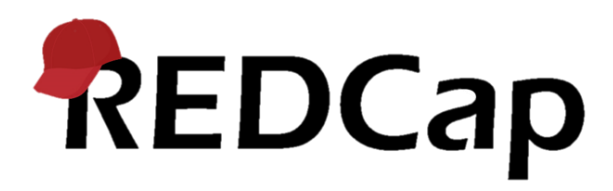

Solution:

- Page 1 of the survey asks who is completing it
- Page 2 has a hidden field with the same coding, but with the labels "your and "your child's" instead. @DEFAULT pipes the correct value and @HIDDEN-SURVEY hides the field
- Pipe the label of the hidden field into
- the rest of the questions

# REDCap

|                               | Add Field Add Matrix of Fields            |                                  |
|-------------------------------|-------------------------------------------|----------------------------------|
| 🥜 🛅 💎 🚰 🚳 💥 🛛 Variable: who   |                                           | B How to embed a field elsewhere |
| Who is completing the survey? | <ul> <li>Parent</li> <li>Child</li> </ul> | reset                            |
|                               | Add Field Add Matrix of Fields            |                                  |
| 🖉 🗙<br>Main Survey            |                                           |                                  |
|                               | Add Field Add Matrix of Fields            |                                  |
| 🥜 🛅 💎 🚰 🎟 💥 🛛 Variable: who2  |                                           | B How to embed a field elsewhere |
| Who is completing 2           | ○ your child's<br>○ your                  |                                  |
|                               |                                           | reset                            |

| Image: Image: I |                                                                                                    |        |                                  |                                                           |                                                                                                    |
|----------------------------------------------------------------------------------------------------|----------------------------------------------------------------------------------------------------|--------|----------------------------------|-----------------------------------------------------------|----------------------------------------------------------------------------------------------------|
| 1       record_id       Record ID       text         2       Who       Section Header:<br>Who is completing the survey?       I       Parent<br>2       Text         3       Who2       Section Header: Main Survey<br>Who is completing 2       Section Header: Main Survey<br>Who is completing 2       Text       Text         V       3       Who2       Section Header: Main Survey<br>Who is completing 2       Text       Text         V       1       Journ Line       Section Header: Main Survey<br>Who is completing 2       Text       Text         V       1       Vertex       Section Header: Main Survey<br>Who is completing 2       Who is completing 2       Text         V       1       Vertex       Vertex       Vertex       Text       Text         V       1       Vertex       Vertex       Vertex       Text       Text         V       1       Vertex       Vertex       Vertex       Text       Text       Text         V       1       Vertex       Vertex       Vertex       Text       Text       Text         V       1       Vertex       Vertex       Vertex       Text       Text       Text         V       1       Vertex       Vertex       Vertex       Tex<                                                                                                    | Ins                                                                                                    | trumen | t: Conditional Piping Page1 (con | nditional_piping_page1) 🛛 🖅 Enabled as survey             | ▲ Collapse                                                                                                    |
| 2       who       Section Header:       Who is completing the survey?       1       Parent         2       Child       Child       Child       Child       Child         Image: Section Header: Main Survey       Section Header: Main Survey       Image: Section Header: Main Survey       Image: Sect                                                                                                    | 6                                                                                                    | 1      | record_id                        | Record ID                                                 | text                                                                                                    |
| 3       who2       Section Header: Main Survey       radio         1       your child's       your         2       your         2       your         4       age       What is [who2] age?       text (number)                                                                                                    | <ul> <li></li> <li></li> <li><!--</th--><th>2</th><th>who</th><th>Section Header:<br/>Who is completing the survey?</th><th>radio 1 Parent 2 Child</th></li></ul> | 2      | who                              | Section Header:<br>Who is completing the survey?          | radio 1 Parent 2 Child                                                                                                   |
| 4       age       What is [who2] age?       text (number)                                                                                                    | <b>1</b>                                                                                                    | 3      | who2                             | Section Header: <i>Main Survey</i><br>Who is completing 2 | radio          1       your child's         2       your         Field Annotation: @DEFAULT="[who:value]" @HIDDEN-SURVEY |
|                                                                                                    | <i>⊘</i><br>₹                                                                                                    | 4      | age                              | What is [who2] age?                                       | text (number)                                                                                                    |

#### Question Display Format

One page or multiple pages? Section headers, which begin new sections on the instrument, will serve as the page break in a multi-page survey, in which each page will begin with a section header. Display page numbers at top of survey page

Hide the 'Previous Page' button (i.e., Back button) on the survey page (prevents respondents from going back to previous pages)

| 1) Who is completing the survey?        | <ul><li>Parent</li><li>Child</li></ul>            | reset |
|-----------------------------------------|---------------------------------------------------|-------|
| Main Survey                             |                                                   |       |
| 2) What is your child's age?            |                                                   |       |
| 3) What is your child's favorite color? | <ul><li>Red</li><li>Blue</li><li>Yellow</li></ul> |       |
|                                         |                                                   | reset |

# Custom QR Codes

Using & Generating them within REDCap

**Daniel Foley BA** 

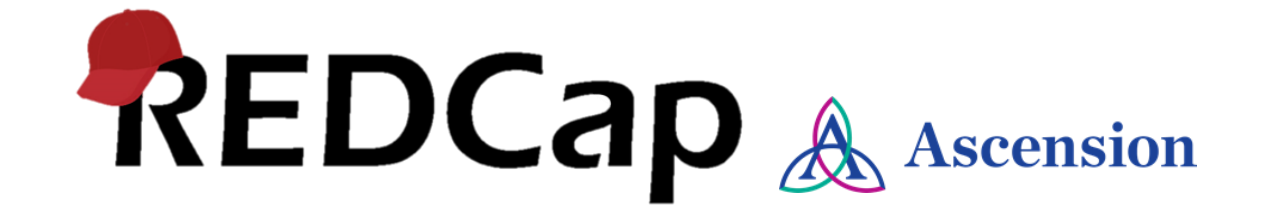

## Problem

## Solution

Survey participants incorrectly filling out surveys that originate with a touchless QR code

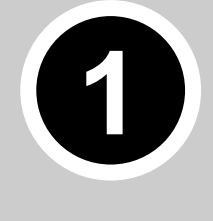

Generate a custom QR code that fills out field data automatically.

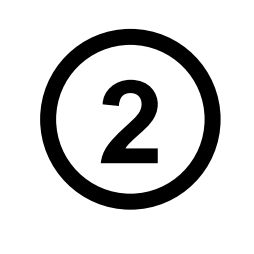

Generating multiple custom QR codes to "pre-fill" survey data is time consuming

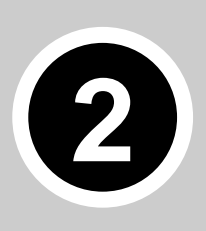

Use REDCap to generate custom QR codes via API call to a QR code web service

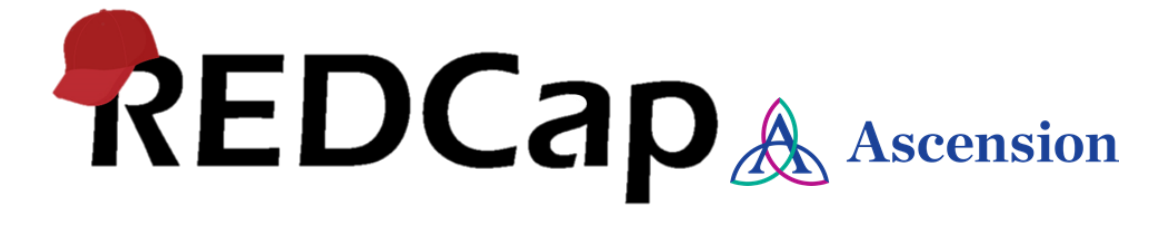

### Why would I use this?

Touchless surveys are helpful in many situations.

Custom QR codes allow your participants to enter in data that they may not know off hand

### Examples

Patient/Visitor Check-in Patient Experience surveys at physician offices Hand Hygiene observations Patient rounds tracking Inventory tracking

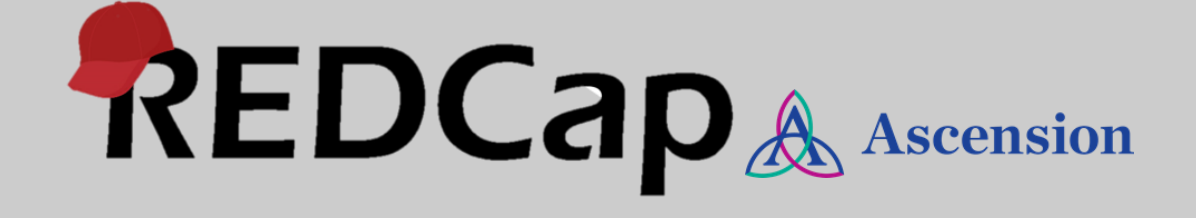

Problem 1

**Open REDCap survey** Collects location & opinion data

**Issue:** Survey participants often get location data wrong

Ascension

| Location Dependent Opinion Surv          | ey<br>Resize font:<br>⊕   ⊕ |
|------------------------------------------|-----------------------------|
| Please tell us your location and opinion |                             |
| Location                                 |                             |
| Where are you                            | Earth                       |
|                                          | The Moon                    |
|                                          | (                           |
| Opinion                                  |                             |
| How do you like it here?                 | It's great                  |
|                                          | reset                       |
| S                                        | ubmit                       |

Location field: [place]

## Survey URL QR Code

https://redcap.ascension.org/ahnat/surveys/?s=FJ3KH7EKYN REDCap

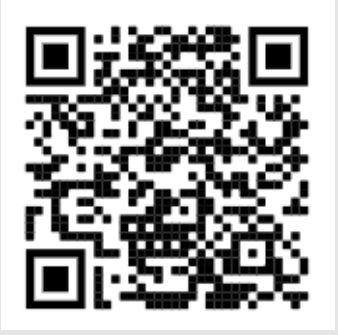

# Solution 1

Open REDCap survey URL Collects location & opinion data

Location [place] is a dropdown or radio field

Solution: Create a custom QR code with location data in URL to pre-fill [place]=Earth

Website: https://www.qr-code-generator.com/

## **Custom Survey QR Code for Earth**

| Location Dependent Opinion Survey        |                   |
|------------------------------------------|-------------------|
| Please tell us your location and opinion |                   |
| Location                                 |                   |
| Where are you                            | Earth             |
|                                          | The Moon          |
|                                          | Mars              |
| Oninian                                  | reset             |
| Opinion                                  |                   |
| How do you like it here?                 | lt's great        |
|                                          | Lt's not so great |
|                                          | reset             |
| Submi                                    | t                 |

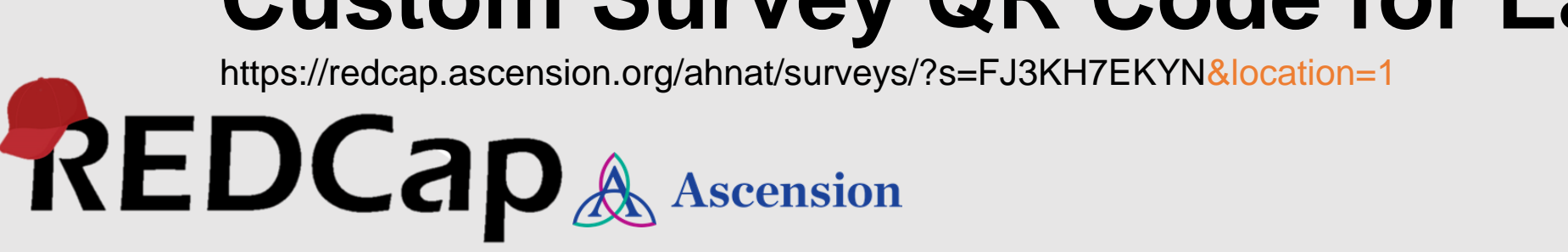

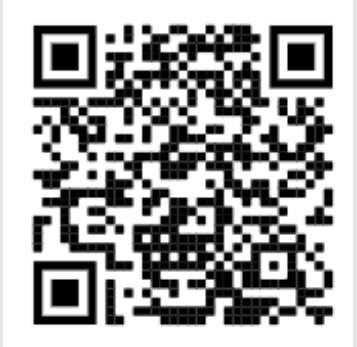

# Problem 2

REDCap

Example: A medical group would like to perform satisfaction surveys at all 50 of their clinics.

Issue: Generating and delivering custom QR codes for each clinic would be time consuming

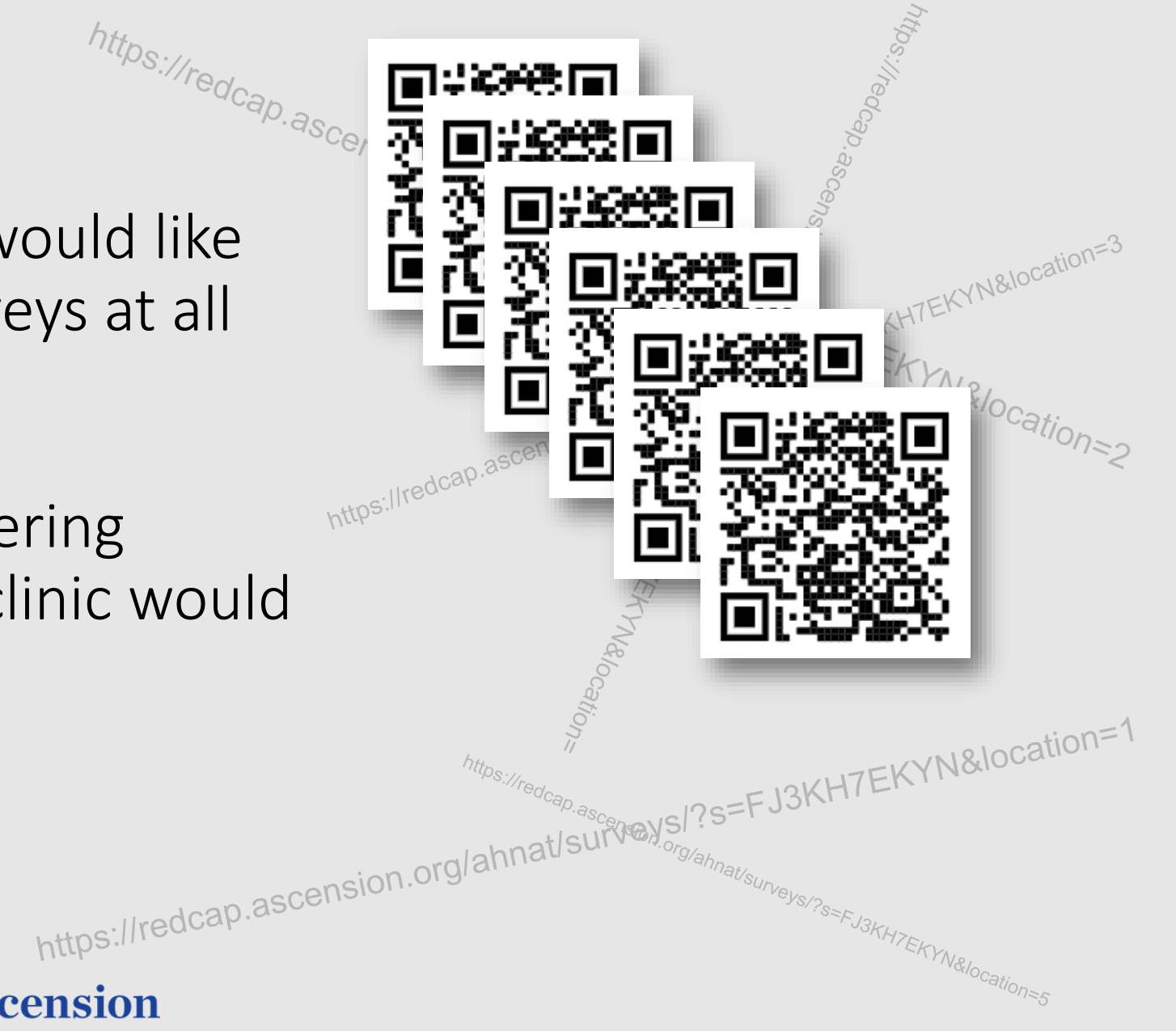

| Solution 2                                                             |              | Location Satisfaction Survey                                 |
|------------------------------------------------------------------------|--------------|--------------------------------------------------------------|
| User Experience                                                        |              | Your input is very helpful to our project<br>Location: Earth |
| QR Code Generator                                                      | Kesize font: |                                                              |
| Please select your location to generate your smart custom QR code      |              |                                                              |
| Location Select                                                        |              | 25-14-14-14-14-14-14-14-14-14-14-14-14-14-                   |
| Please select the facility you would like to generate a<br>QR code for |              | ia - 322                                                     |
| Next Page >>                                                           |              |                                                              |
| Powered by REDCap                                                      |              | Submit                                                       |

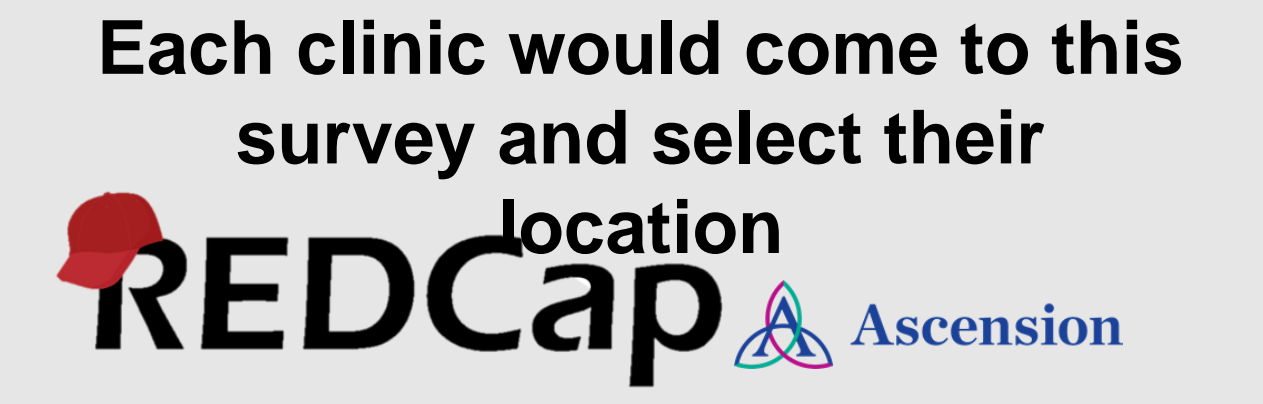

A custom QR code is generated for the satisfaction survey which is associated with that clinic location.

This QR code would be printed and posted

# Solution 2

Solution:

the Online Designer or Data Dictionary.

#### Question Display Format

One page or multiple pages? Section headers, which begin new sections on the instrument, will serve as the page break in a multi-page survey, in which each page will begin with a section header.

#### One section per page (multiple pages) 🗸

Display page numbers at top of survey page

Hide the 'Previous Page' button (i.e., Back button) on the survey page (prevents respondents from going back to previous pages)

- Create a separate REDCap survey to generate a custom URL and QR code for the satisfaction survey
- Select survey option for Question Display Format to be one section per page
- Create identical dropdown or radio field [place\_select] as the first projects [place] field followed by a page separation header
- Create a text field [qr\_img] to generate custom QR code image HTML <img> element via @DEFAULT action tag
- Use Descriptive field to display image using [qr\_img] piping
- Instruct offices to fill out survey and print QR code

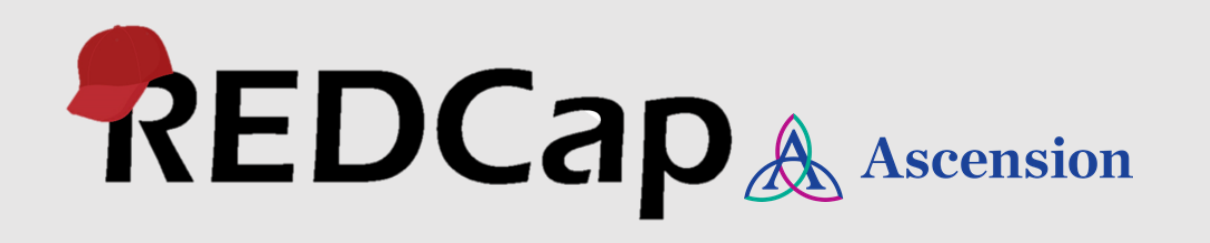

# Solution 2

### Solution Detail: [qr\_img] field Action Tag

@DEFAULT='<img src="https://api.qrserver.com/v1/create-qrcode/?data=https://redcap.ascension.org/ahnat/surveys/?s=FJ3KH7EKYN%26place=[place\_select:value]&s ize=600x600">'

### API Target Syntax

**REDCap Elements & Syntax** 

**Custom Location Data** 

HTML

### Notes

- QR Code API requires URL encoding of Survey link data
- Url encoding example: & = %26
- If you want to encode multiple fields separate with %26
- Dropdown Raw values must be in compatible URL

• Dropdo **REDCap** Ascension format

• Numeric Raw Values work best

# Example with project XML

https://redcap.ascension.org/ahnat/surveys/?s=R33LMRF7XP

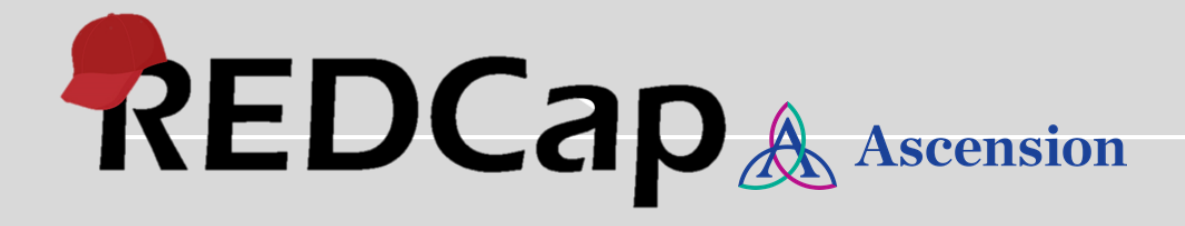

### **Random Number Generator**

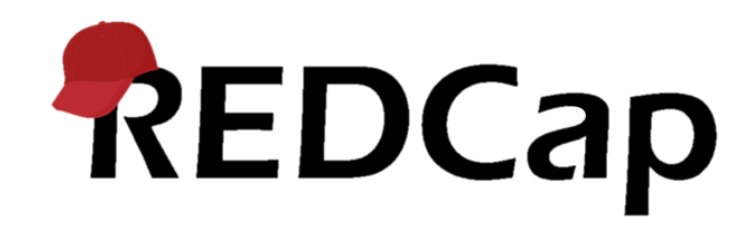

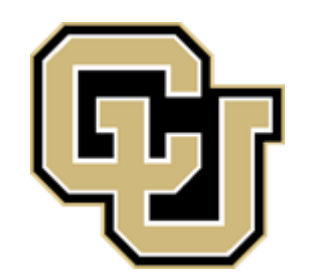

### Random Number Generator

Admins Only!

Generate a single random number: if([rnd]='', Math.random(), [rnd]) Generate a number in a range: rounddown([rnd] \* ([max] - [min] + 1) + [min], 0)

Copy and paste the fields; courtesy of Luke Stevens

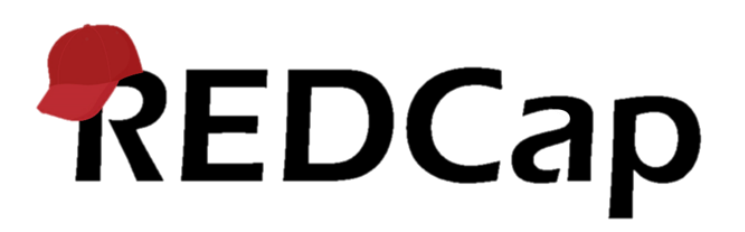

### Random Number Generator For ranges, hardcode or specify in project

|        | 🥜 🛅 🐨 🚰 💥 🛛 Variable: min          |                                |               |
|--------|------------------------------------|--------------------------------|---------------|
|        | Lower bound                        |                                |               |
|        | * must provide value               |                                |               |
|        |                                    | Add Field Add Matrix of Fields |               |
|        | 🥜 🛅 🐨 🚰 💥 Variable: max            |                                |               |
|        | Upper bound                        |                                |               |
|        | * must provide value               |                                |               |
|        |                                    | Add Field Add Matrix of Fields |               |
|        | 🥜 🛅 🐨 🚰 💥 🛛 Variable: calcrnd      |                                |               |
|        | Random integer between [min] and [ | max]                           | View equation |
|        |                                    | Add Field Add Matrix of Fields |               |
| REDCap |                                    |                                |               |

## Creative Uses of REDCap 2

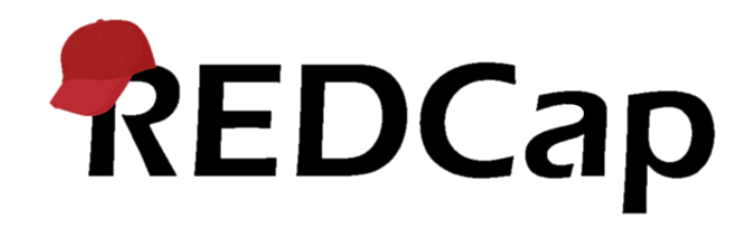

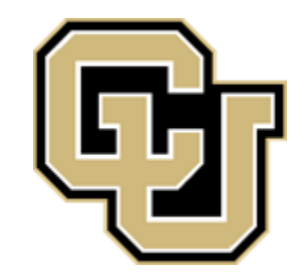

Problem:

In a longitudinal project, the research wants an alert to go out when a survey is complete and it is a certain number of days after the appointment to remind them to fill out a data entry form in a different event

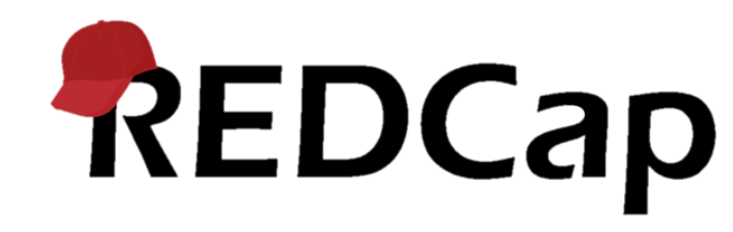

Solution:

Create an alert to go out when the logic is true. In the "message" section, create a link with the URL for proper form in the proper event. Replace id=### in the URL with id=[record-name]

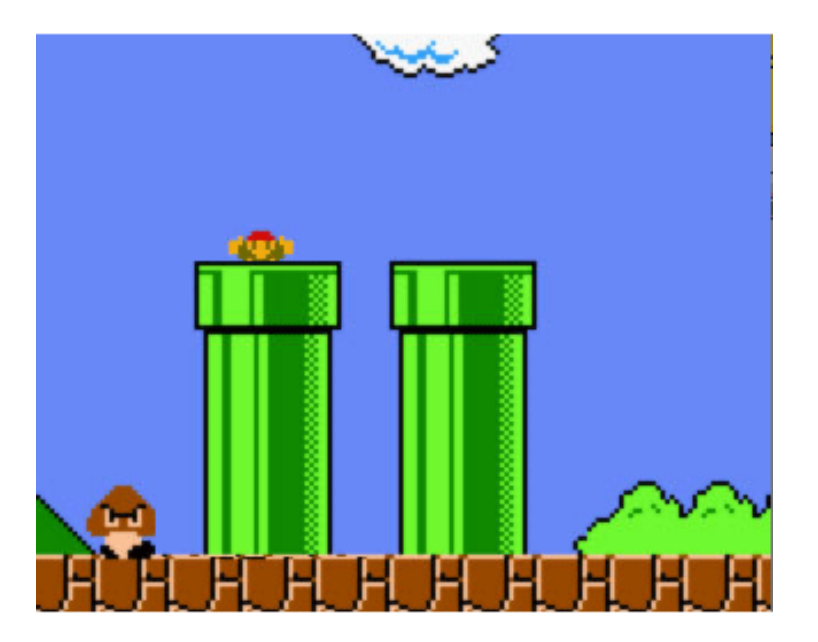

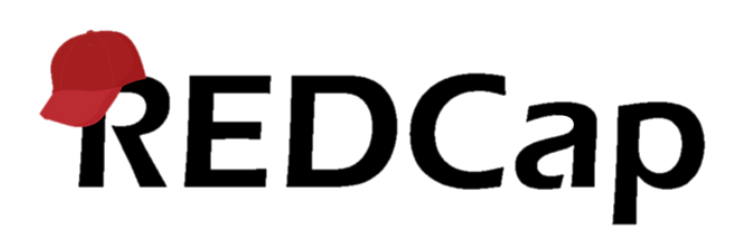

### Record ID 1

| Data Collection Instrument | Visit<br>1 | Visit<br>2 | Visit<br>3 |
|----------------------------|------------|------------|------------|
| Demographics               |            |            |            |
| Chart review               |            |            | $\bigcirc$ |
| Visit survey (survey)      | ۲          |            |            |
| Delete all data on event:  | ×          |            |            |

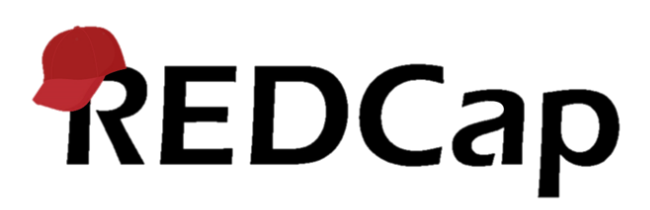

Title of this alert:

Visit 2 Chart Review Reminder

#### **#** STEP 1: Triggering the Alert

A) How will this alert be triggered?

- When a record is saved on a specific form/survey\*
- $\bigcirc$  When a record is saved on a specific form/survey with conditional logic\*
- Using conditional logic during a data import or data entry

B) Trigger the alert...

REDCap

#### when the following logic becomes true:

datediff([visit\_1\_arm\_1][visit\_date],"today","d",true)=10

(e.g., [enrollment\_arm\_1][age] > 30 and [enrollment\_arm\_1][sex] = "1")

Ensure logic is still true before sending notification? ?

How to use 'stop logic' to disable a scheduled alert

C) Trigger Limit: Trigger the alert... only once per record (i.e., never re-trigger)

 $\sim$ 

(The trigger limit determines where and to what extent within a record that the alert will be triggered.)

| Email To:<br>* must provide value              | × [visit_1_arm_1][email] "Email" (Visit 1)         Or manually enter emails:       jane@example.com; john@mysite.org                  |  |  |  |  |
|------------------------------------------------|----------------------------------------------------------------------------------------------------|--|--|--|--|
| ★ Show more options                            |                                                                                                    |  |  |  |  |
| Subject:<br>* must provide value               | Chart Reminder                                                                                                    |  |  |  |  |
| Message:<br>* must provide value               | Paragraph $\vee$ <b>B</b> $I \mathscr{S} \equiv \Xi \equiv \Xi \Leftrightarrow \overleftrightarrow$                                   |  |  |  |  |
| Prevent piping of data for Identifier fields ? | $ \begin{array}{c ccccccccccccccccccccccccccccccccccc$                                                                                |  |  |  |  |
| REDCap                                         | URL: https://redcap.ucdenver.edu/redcap_v10.0.15/DataEntry/index.php?pid=19345&id=<br>[record-name]&event_id=198384&page=chart_review |  |  |  |  |

### Password Locking Public Surveys

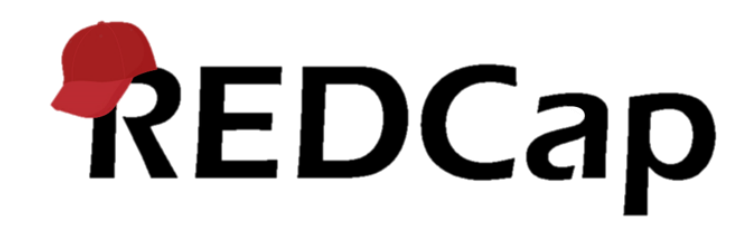

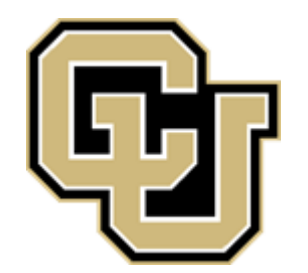

## Password Locking Public Surveys

Problem:

You need to use the public survey link, but you want to make sure only your participants can access the survey

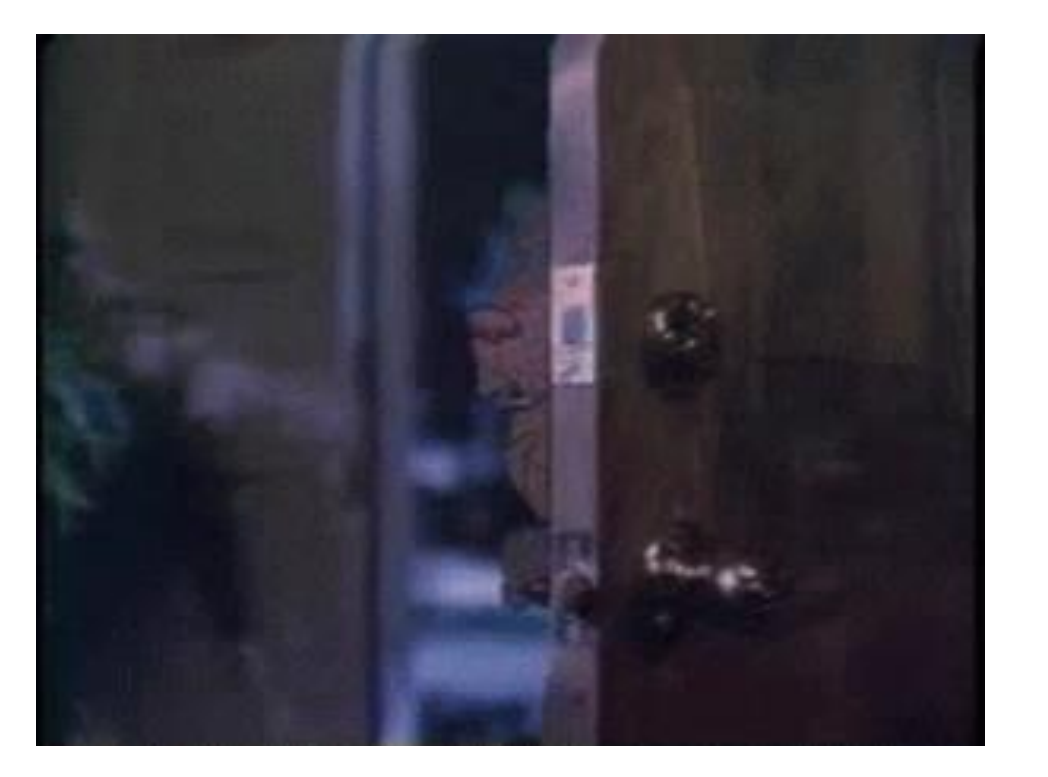

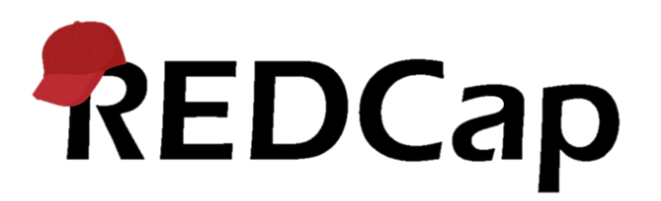

### Solution:

Use a public survey landing page and use the survey queue to require a password to access the rest of the queue

Don't forget to mask the password!

| Activated?       | Survey Title     | Display survey in the Survey Queue when                                                                                                    | Auto<br>start? |
|------------------|------------------|----------------------------------------------------------------------------------------------------|----------------|
| Not<br>activated | "Welcome: Login" | When the following survey is completed:                                                                                                    |                |
| Activated        | "Actual Survey"  | When the following survey is completed:<br>"Welcome: Login" ▼<br>AND ▼<br>When the following logic becomes true: How to use this<br>[password]="password"<br>(e.g., [age] > 30 and [sec] = "1")<br>Test logic with a record: select record ▼ | 8              |
| Deactivate       |                  | [password]="password"<br>(e.g., [age] > 30 and [sec] = "1")<br>Test logic with a record: → select record → ▼                                                                                                    |                |

### Password Locking Public Surveys

### Don't forget to password mask!

| Field Label                                         | Use the Rich Text Editor ? |
|-----------------------------------------------------|----------------------------|
| Please enter the password:                          |                            |
|                                                     |                            |
|                                                     |                            |
|                                                     |                            |
|                                                     |                            |
|                                                     |                            |
| Action Tags / Field Annotation (optional)           |                            |
| @PASSWORDMASK                                       |                            |
| Learn about @ Action Tags or using Field Annotation | on                         |

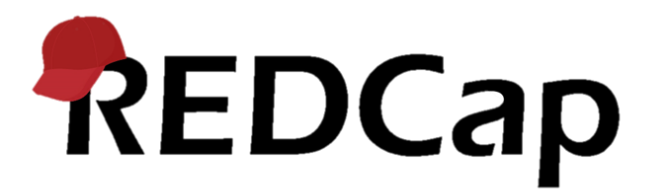

# Rotate Matrix Headers with HTML

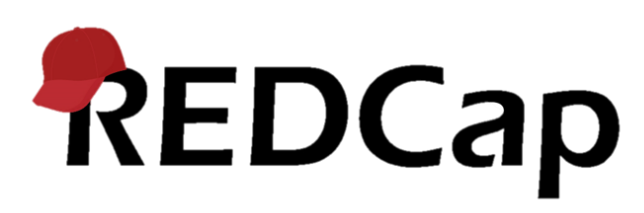

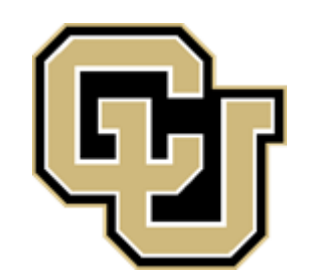

### Rotate Matrix Headers with HTML

### Matrix Column Choices

#### Choices (one choice per line)

1, <div style="transform: rotate(-90deg); webkit-transform: rotate(-90deg); -moztransform:rotate(-90deg); -mstransform:rotate(-90deg); white-space: nowrap; position: relative; top: -40px; left: -7px; margintop: 50px;"> Like very much</div>

How do I manually code the choices?

REDCap

<div style="transform: rotate(-90deg); -webkit-transform: rotate(-90deg); moz-transform:rotate(-90deg); -mstransform:rotate(-90deg); whitespace: nowrap; position: relative; top: -40px; left: -7px; margin-top: 50px;"> </div>

You may have to play with the margins!

### Rotate Matrix Headers with HTML

| What direction do you like your matrix headers? |                |               |  |  |  |
|-------------------------------------------------|----------------|---------------|--|--|--|
| Variable: vert                                  | Like very much | Like a little |  |  |  |
| Vertical                                        | $\bigcirc$     | $\bigcirc$    |  |  |  |
| Variable: horz                                  |                |               |  |  |  |
| Horizontal                                      | $\bigcirc$     | $\odot$       |  |  |  |
| Variable: diag                                  |                |               |  |  |  |
| Diagonal                                        | 0              | 0             |  |  |  |

## Field Notes in Matrices

Joe Wick from Rob's Corner

Problem:

Sometimes you want to clarify your matrix variables with field notes but the REDCap user interface doesn't allow this.

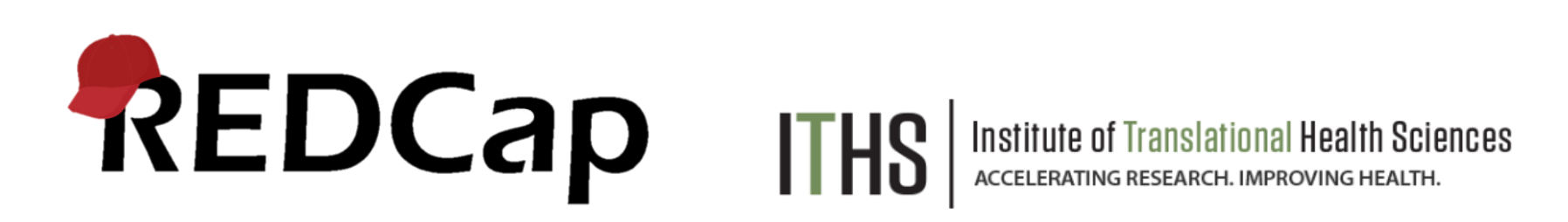

### Solution:

REDCap

You can add fields notes in matrices if you use the Data Dictionary instead of the UI.

|   | Α          | В          | С          | D          | E          | F          | G                 |   |
|---|------------|------------|------------|------------|------------|------------|-------------------|---|
| 1 | Variable / | Form Nam   | Section He | Field Type | Field Labe | Choices, C | Field Note        | T |
| 2 | record_id  | field_note | es_in_matr | text       | Record ID  |            |                   |   |
| 3 | wski       | field_note | How awes   | radio      | Skiing     | 1, Not awe | Water Skiing      |   |
| 4 | sski       | field_note | es_in_matr | radio      | Skiing     | 1, Not awe | Snow Skiing       |   |
| 5 | soccer     | field_note | es_in_matr | radio      | Football   | 1, Not awe | Soccer            |   |
| 6 | usfoot     | field_note | es_in_matr | radio      | Football   | 1, Not awe | American Football |   |
| 7 | ausfoot    | field_note | es_in_matr | radio      | Football   | 1, Not awe | Aussie Football   |   |
| 8 |            |            |            |            |            |            |                   |   |

| 🥜 🕂 🗶 🛛 Matrix group | : sports           |                 |                    |                  |          |                            |                    |                 |                    |                  |
|----------------------|--------------------|-----------------|--------------------|------------------|----------|----------------------------|--------------------|-----------------|--------------------|------------------|
| How awesome is each  | sport?             |                 |                    |                  | ĺ        | How awesome is each sport? |                    |                 |                    |                  |
| www.voriable:wski    |                    |                 |                    |                  |          | T Variable: wski           |                    |                 |                    |                  |
| *                    | Not awesome at all | Kind of awesome | Definitely awesome | Totally awesome! |          |                            | Not awesome at all | Kind of awesome | Definitely awesome | Totally awesome! |
| Skiing               | 0                  | 0               |                    |                  |          | Skiing                     | 0                  | 0               | 0                  | 0                |
|                      |                    | _               | _                  | resec            |          | Water Skiing               |                    |                 |                    | reset            |
| 📢 Variable: sski     |                    |                 |                    |                  |          | 🐨 Variable: sski           |                    |                 |                    |                  |
| Skiing               | 0                  | 0               | 0                  | 0                |          | Skiing                     | 0                  | 0               | 0                  | 0                |
|                      |                    |                 |                    | recet            | <b></b>  | Snow Skiing                |                    |                 |                    | reset            |
| Variable: soccer     |                    |                 |                    |                  |          | Variable: soccer           |                    |                 |                    |                  |
| Football             | 0                  | 0               | 0                  | 0                |          | Football                   | 0                  | 0               | 0                  | 0                |
|                      |                    |                 |                    | reset            |          | 6                          |                    |                 |                    | reset            |
| Variable: usfoot     |                    |                 |                    |                  |          | Variable: usfoot           |                    |                 |                    |                  |
| Football             | •                  | 0               | 0                  | 0                |          | *<br>Football              |                    | 0               |                    | 0                |
|                      |                    |                 |                    | reset            | )<br>1 . |                            | Ŭ                  | 0               | 0                  | reset            |
| Variable: ausfoot    |                    |                 |                    |                  |          | American Football          |                    |                 |                    |                  |
| Football             | 0                  | 0               | 0                  | 0                |          | Tarathall                  | -                  |                 | -                  |                  |
|                      |                    |                 |                    | reset            |          | FOOTDAIL                   | 0                  | 0               | 0                  | 0                |
|                      |                    |                 |                    |                  |          | Aussie Football            |                    |                 |                    | reset            |

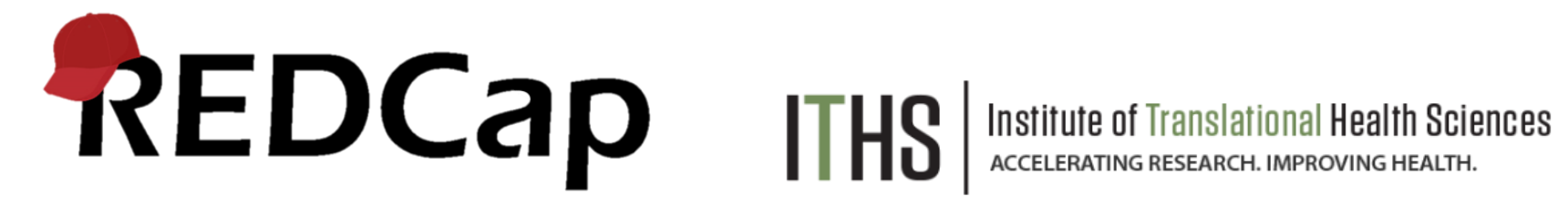

Irma CU

# Recursive Branching Logic

When does it makes sense for a field to have branching logic that includes itself?

credit: Andy M on Rob's corner

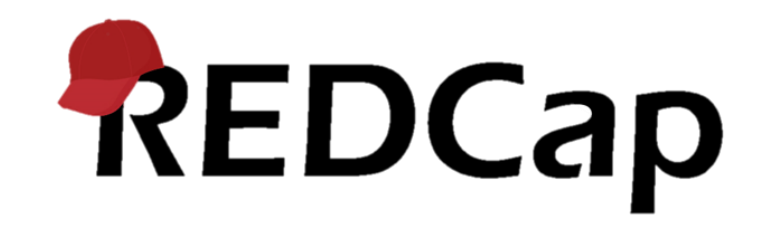

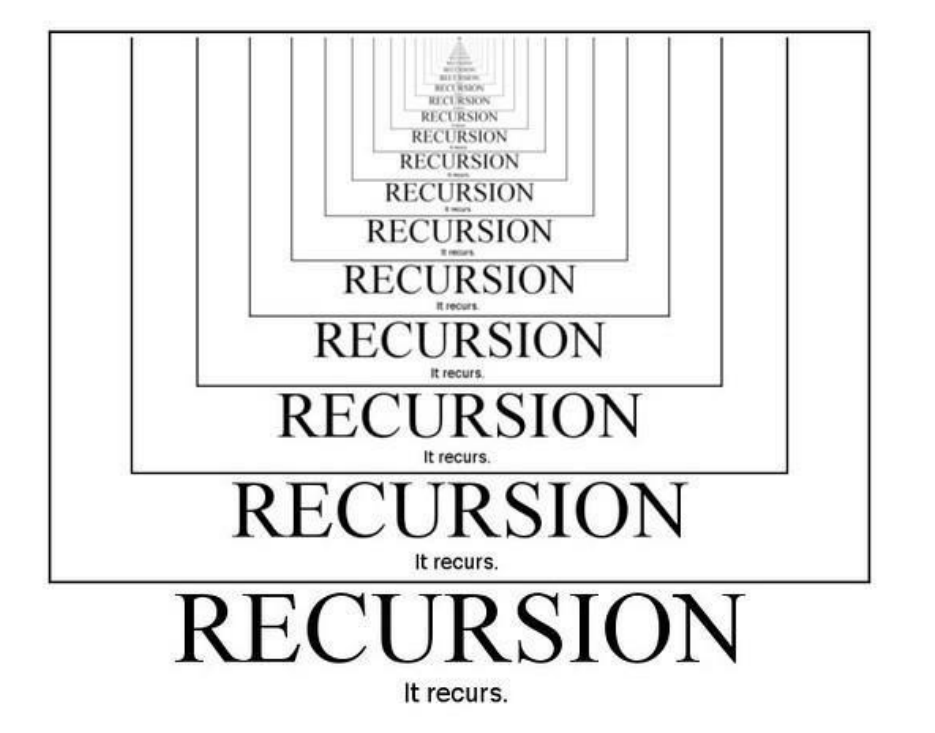

## Recursive branching logic: ingredients

- 1. A project with existing data
- 2. A newly implemented branching logic statement
- 3. "hidden" field that already contains data (that you don't want to lose)

### The Obvious...

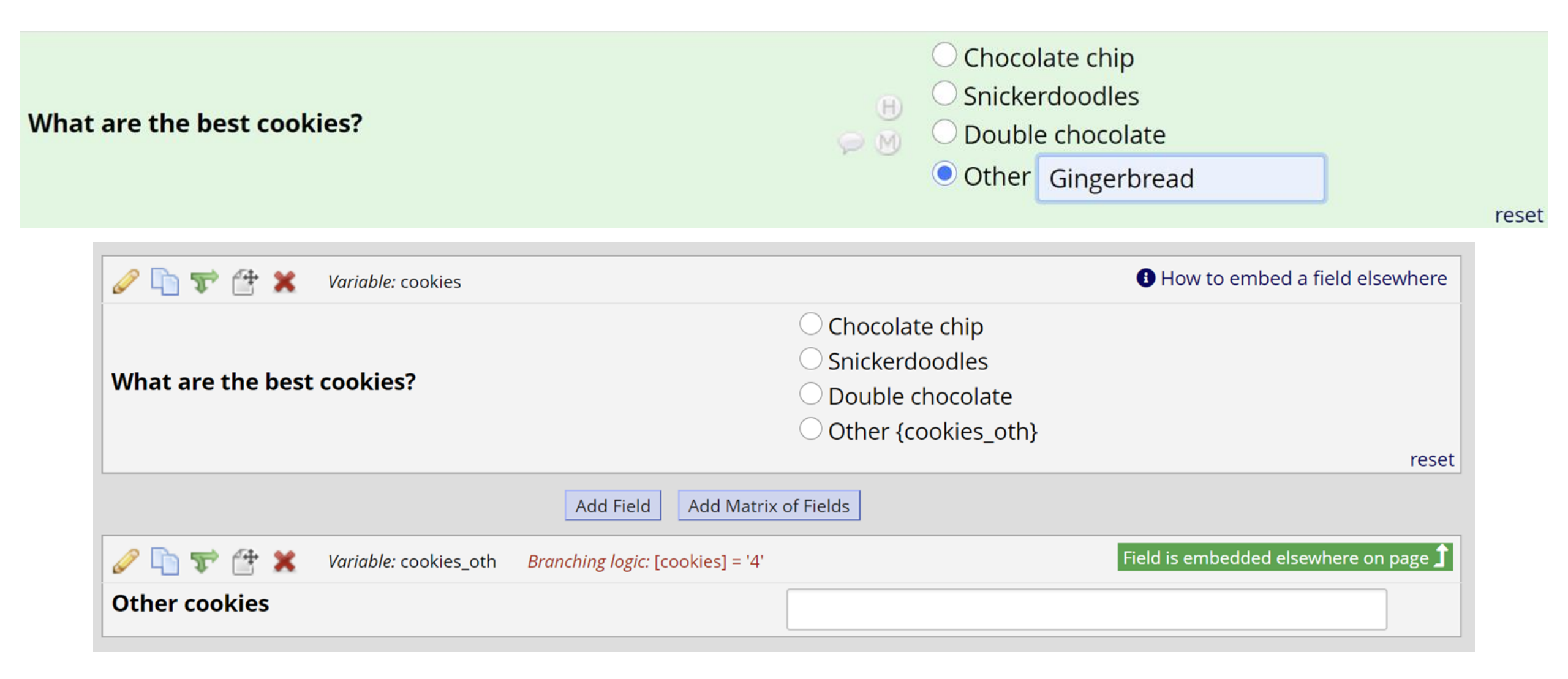

## The log...

|       | Snack       | Date      |
|-------|-------------|-----------|
| Day 1 |             | D-M-Y H:M |
| Day 2 | H<br>M<br>M | D-M-Y H:M |

| 🥜 🛅 🐨 🚰 🗶 🛛 Variable: snacks     |                                | <b>B</b> How to embed a field elsewhere |
|----------------------------------|--------------------------------|-----------------------------------------|
|                                  | Snack                          | Date                                    |
| Day 1                            | {snack1:icons}                 | {snack1date:icons}                      |
| Day 2                            | {snack2:icons}                 | {snack2date:icons}                      |
|                                  | Add Field Add Matrix of Fields |                                         |
| 🥜 🛅 🐨 🚰 💥 🛛 Variable: snack1     |                                | Field is embedded elsewhere on page 🕽   |
| Snack 1                          |                                |                                         |
|                                  | Add Field Add Matrix of Fields |                                         |
| 🥔 🛅 🐨 🚰 💥 🛛 Variable: snack1date |                                | Field is embedded elsewhere on page 🕽   |
| Snack 1 Date                     |                                | <b>Now</b> D-M-Y H:M                    |
|                                  | Add Field Add Matrix of Fields |                                         |
| 🥜 🛅 🚏 🚰 💥 🛛 Variable: snack2     |                                | Field is embedded elsewhere on page 🕽   |
| Snack 2                          |                                |                                         |
|                                  | Add Field Add Matrix of Fields |                                         |
| 🥔 🛅 🐨 🚰 💥 🛛 Variable: snack2date |                                | Field is embedded elsewhere on page 🕽   |
| Snack 2 Date                     |                                | Now D-M-Y H:M                           |

### Embedding inside of embedding

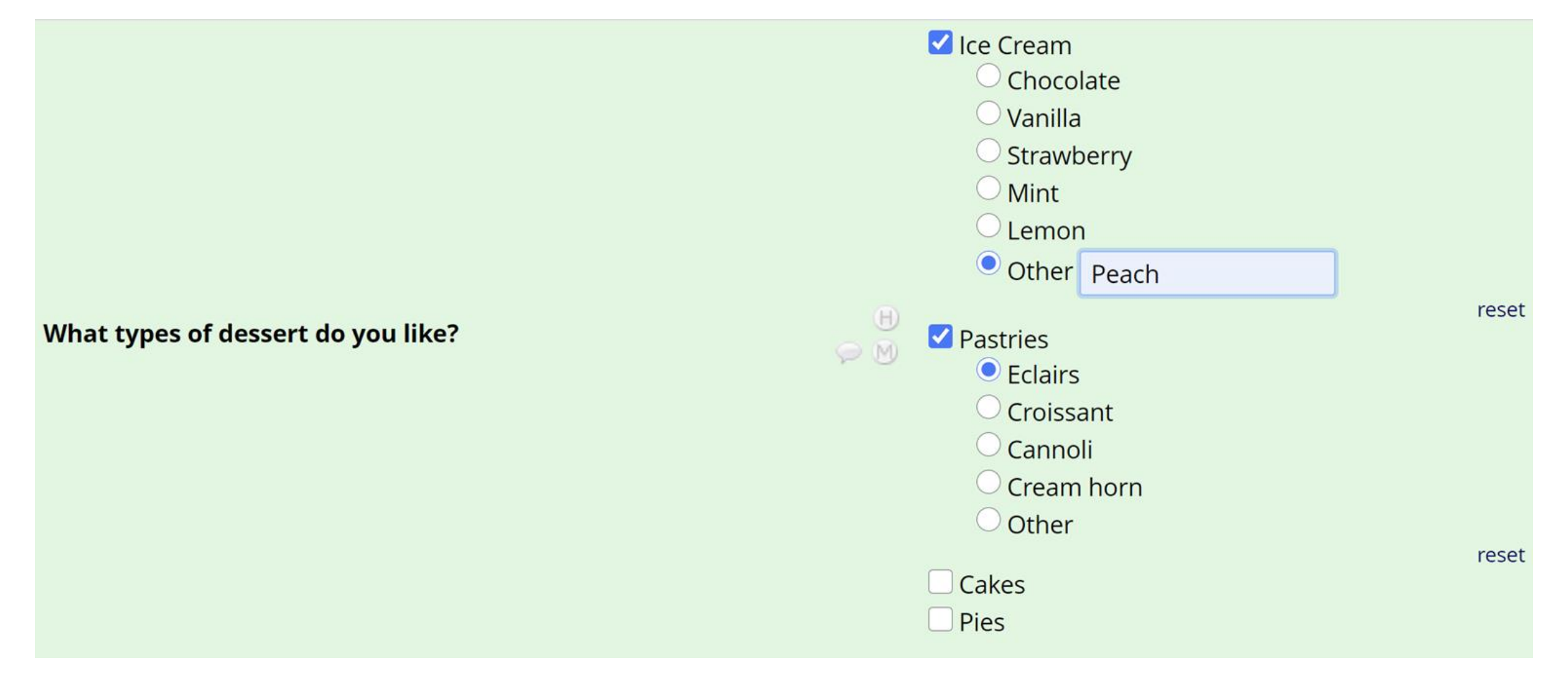

| 🥔 🔄 🐨 🚼 Variable: like                                      | How to embed a field elsewhere      |
|-------------------------------------------------------------|-------------------------------------|
|                                                             | 🗌 lce Cream                         |
|                                                             | {flavor}                            |
|                                                             | Pastries                            |
|                                                             | {pastry}                            |
| what types of dessert do you like?                          | Cakes                               |
|                                                             | {cakes}                             |
|                                                             | Pies                                |
|                                                             | {pies}                              |
| Add Field Add                                               | d Matrix of Fields                  |
| ✓ In String logic: [like(1)] = '1'                          | Field is embedded elsewhere on page |
|                                                             |                                     |
|                                                             |                                     |
|                                                             |                                     |
| Best flavor                                                 |                                     |
|                                                             |                                     |
|                                                             |                                     |
|                                                             | Other {ic_oth}                      |
| Add Field Add                                               | d Matrix of Fields                  |
| 🥜 🛅 🐨 🚰 X Variable: ic_oth 🛛 Branching logic: [flavor]='99' | Field is embedded elsewhere on page |
| Other ice cream                                             |                                     |
| Add Field Add                                               | d Matrix of Fields                  |
| Variable: pastry Branching logic: [like(2)] = '1'           | Field is embedded elsewhere on page |
|                                                             | ○ Eclairs                           |
|                                                             | ○ Croissant                         |
| Best Pastry                                                 | Cannoli                             |
| beet wery                                                   | Cream horn                          |
|                                                             | Other (nastry oth)                  |
|                                                             |                                     |
|                                                             |                                     |

### Specifying Units

#### Preferred cake size

## B B Centimeters

#### Edit Field

You may add a new project field to this data collection instrument by completing the fields below and clicking the Save button at the bottom. When you add a new field, it will be added to the form on this page. For an overview of the different field types available, you may view the 🖽 Field Types video (4 min).

| Field Type: | Text Box (Short Text, Number, Date/Time,) | ~                          |                                                                                                    |
|-------------|-------------------------------------------|----------------------------|----------------------------------------------------------------------------------------------------|
| Field Label | ike size                                  | Use the Rich Text Editor ? | Variable Name (utilized in logic, calcs, and exports)          cake_size       Enable auto naming of variable based upon its Field Label? |
|             |                                           |                            | How to use [F] Smart Variables Piping Field embedding                                                                                     |
|             |                                           |                            | Validation? (optional)       None       ~         - or -           select ontology service       ~                                        |
|             |                                           |                            | Required?*  No  Yes Prompt if field is blank                                                                                              |
| Action Tage | s / Field Annotation (optional)           |                            | Identifier?  No O Yes Does the field contain identifying information (e.g., name, SSN, address)?                                          |
| Learn about | @ Action Tags or using Field Annotation   |                            | Custom Alignment     Right / Vertical (RV)     ✓       Align the position of the field on the page                                        |
|             |                                           |                            | Field Note (optional)         {unit}           Small reminder text displayed underneath field                                             |

## Creative Uses of REDCap 3

## **Create a Custom Image Map**

(without Andy Martin or Philip Chase)

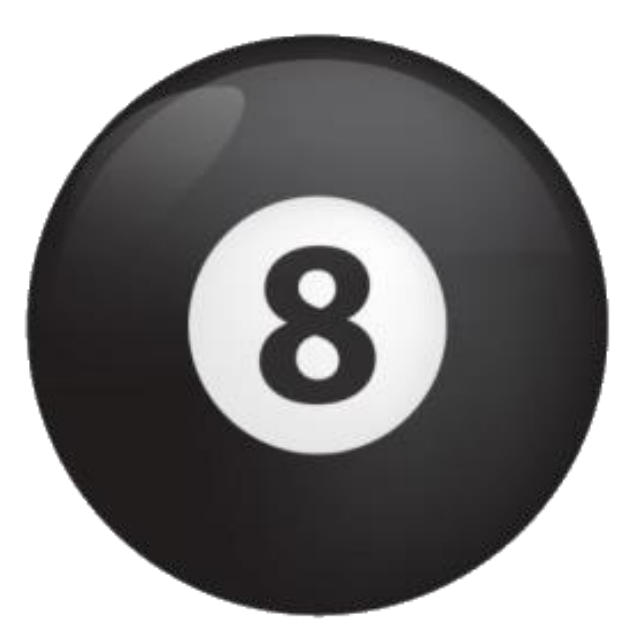

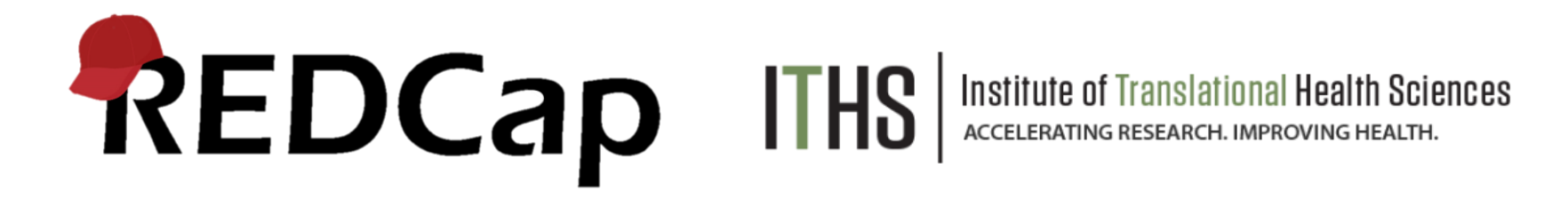

Problem:

A study team wants to create their own image map. Either this image map is not in the external module and they can't wait for you to submit a request or you are not able to use external modules.

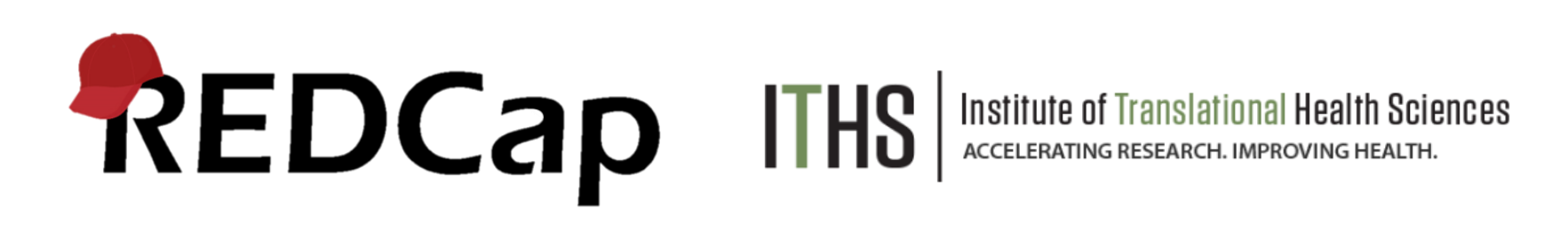

Solution:

You can create a simple scale type image map using the survey to host the hidden image and HTML to build the source into your answer choices.

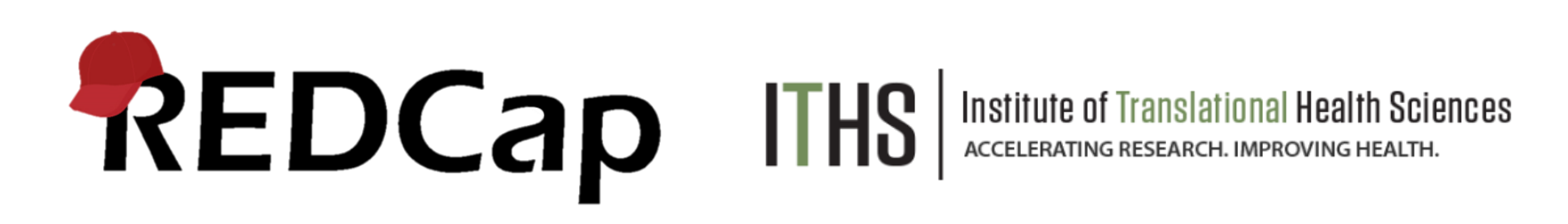

# Create descriptive fields for all of your images with the option to display the inline image

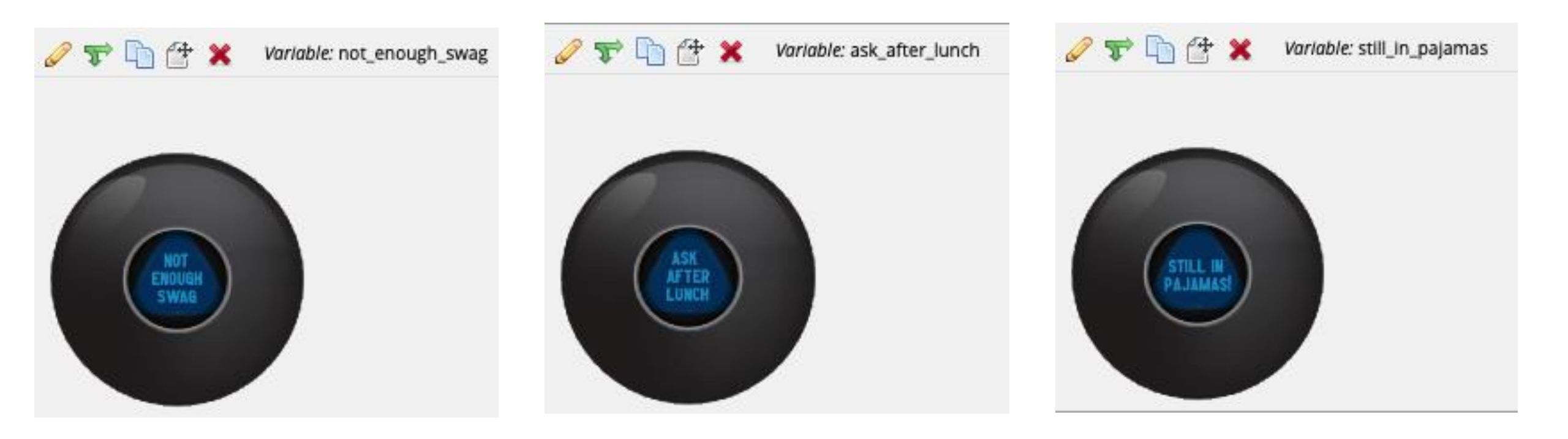

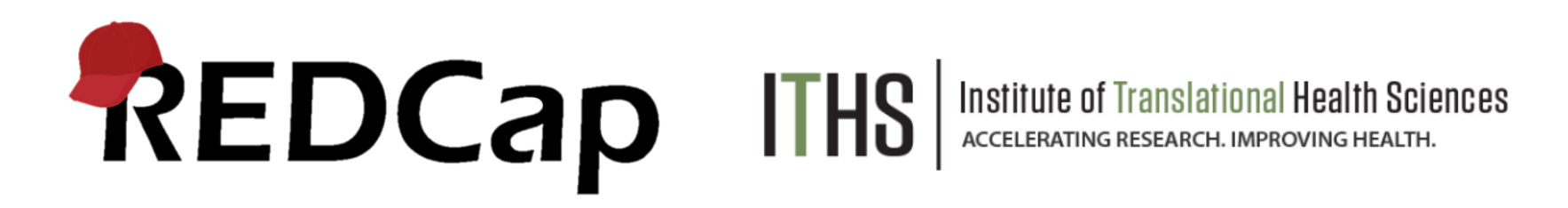

Enable the instrument as a survey to allow for URL. Go to the public URL or a test record and inspect the image to get the source URL HTML

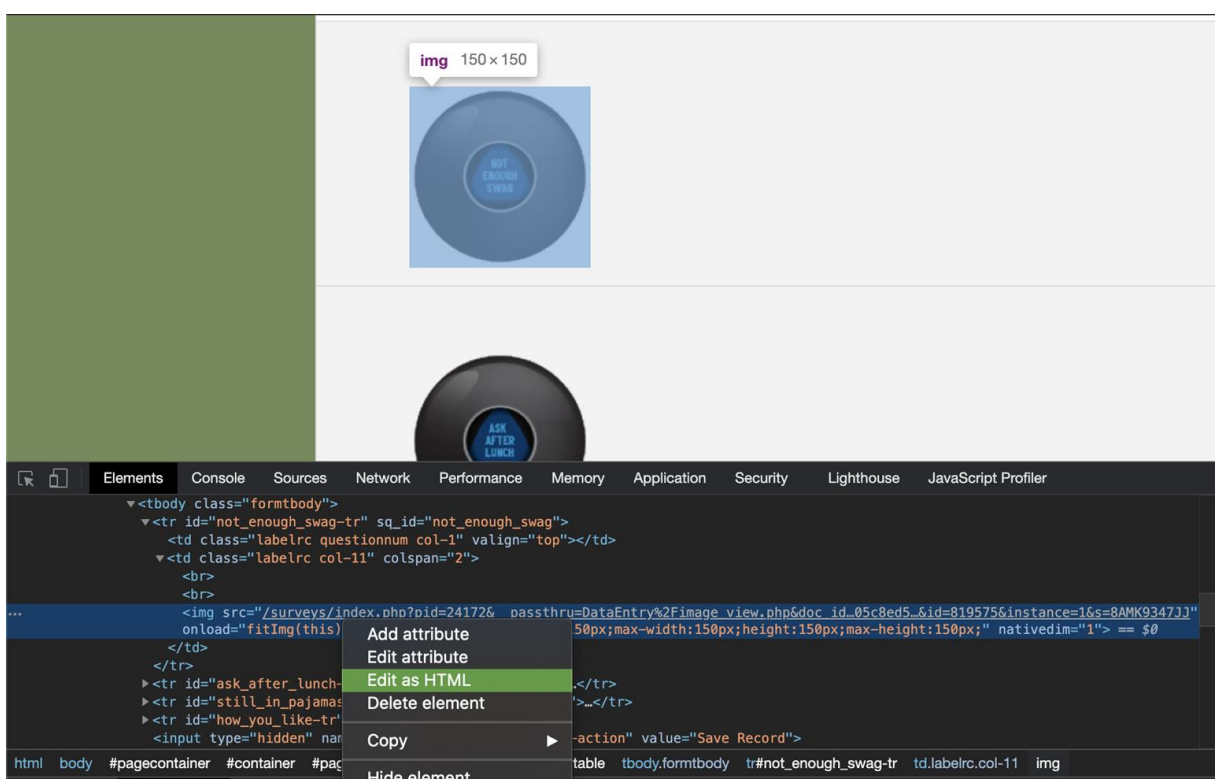

\*Edit as HTML will allow you to copy the HTML

REDCAD ITHS Institute of Translational Health Sciences Accelerating Research. IMPROVING HEALTH.

### Use the source HTML and enter that into the choices for the field you want to have the images appear

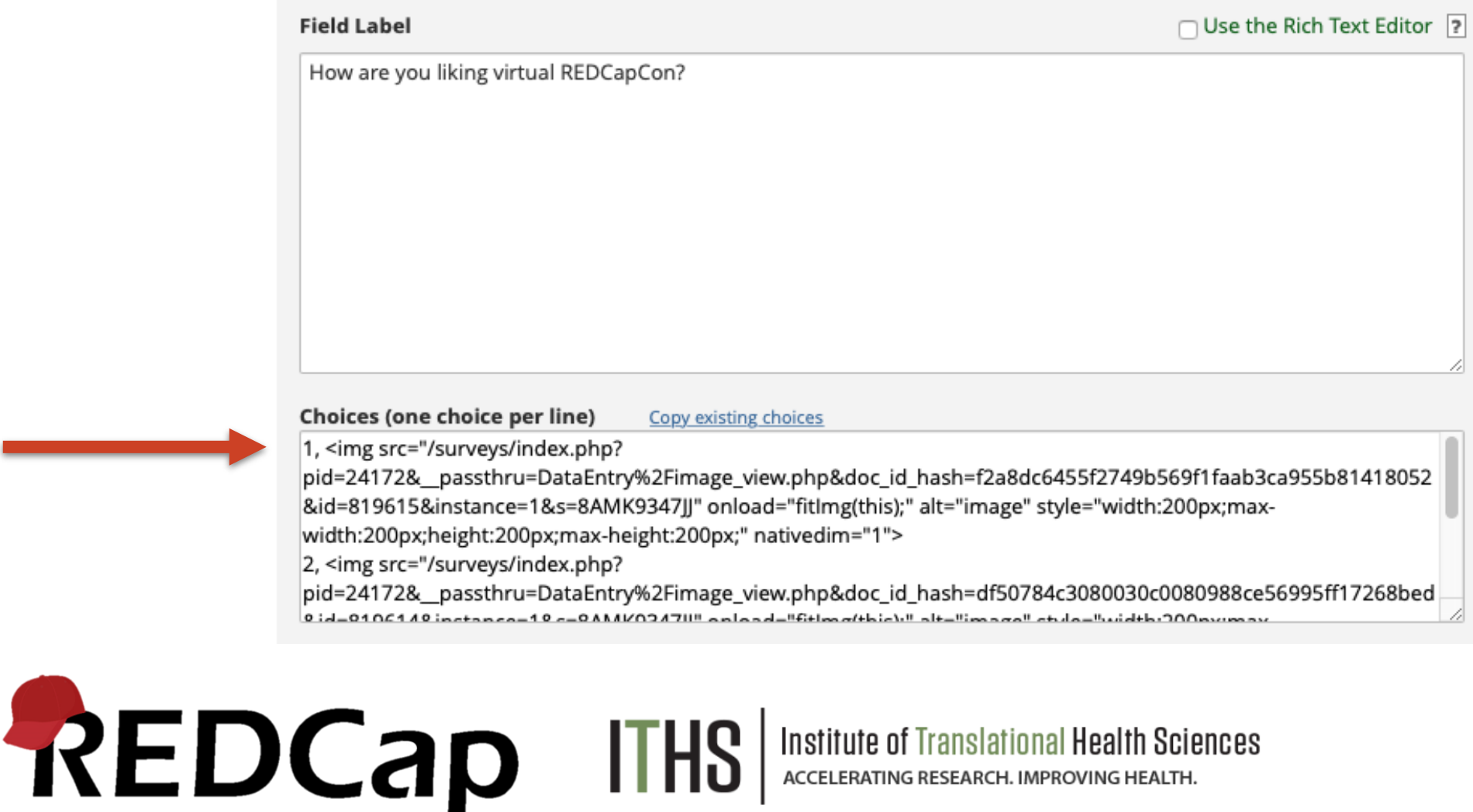

# Use the action tag @HIDDEN to then hide the descriptive images from the survey, form, and PDF

| <ul> <li>✓</li> <li>✓</li> </ul> | 6 | not_enough_swag_2  |                                       | descriptive<br>Field Annotation: @HIDDEN                 |  |
|----------------------------------|---|--------------------|---------------------------------------|----------------------------------------------------------|--|
| <ul> <li>✓</li> <li>✓</li> </ul> | 7 | ask_after_lunch_2  |                                       | descriptive<br>Field Annotation: @HIDDEN                 |  |
| <ul> <li>✓</li> <li>✓</li> </ul> | 8 | still_in_pajamas_2 |                                       | descriptive<br>Field Annotation: @HIDDEN                 |  |
| <b>1</b>                         | 9 | how_you_like_2     | How are you liking virtual REDCapCon? | radio       1       2       3       Custom alignment: LV |  |

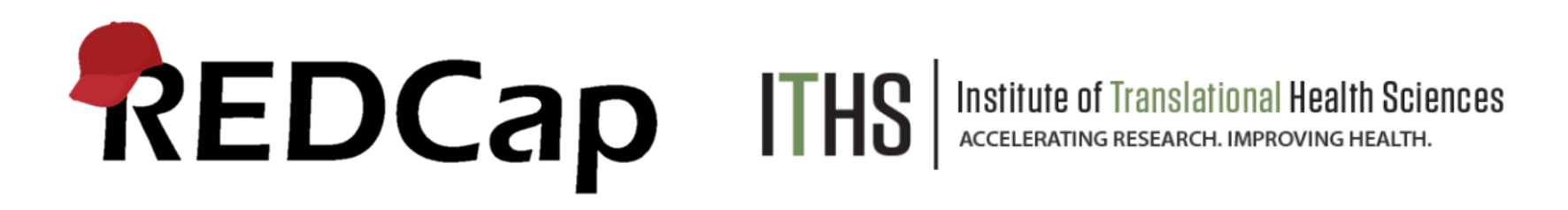

### **Options:**

#### **Enhanced Radio Buttons**

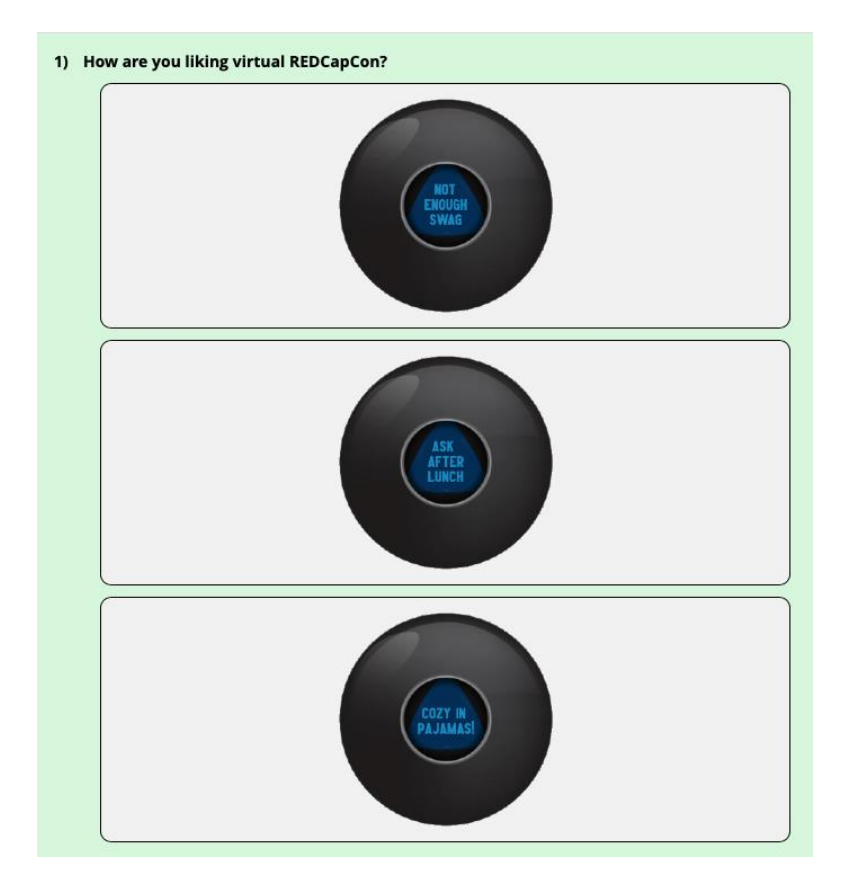

#### Regular Radio

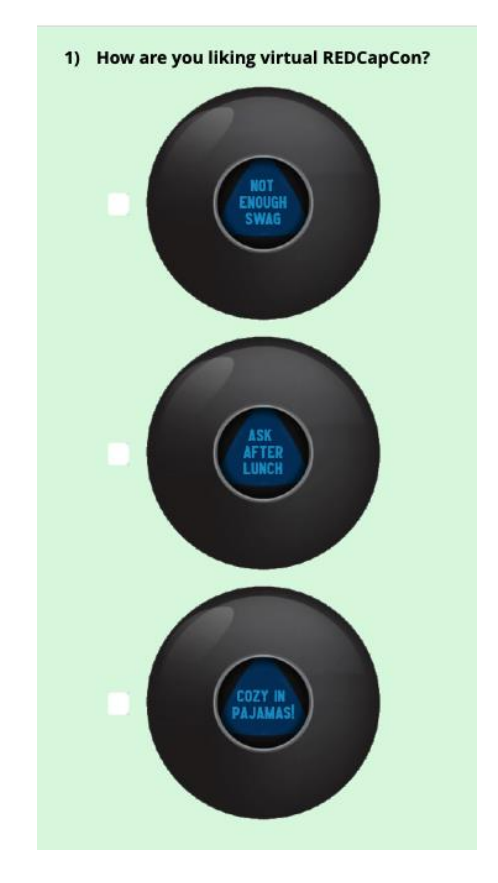

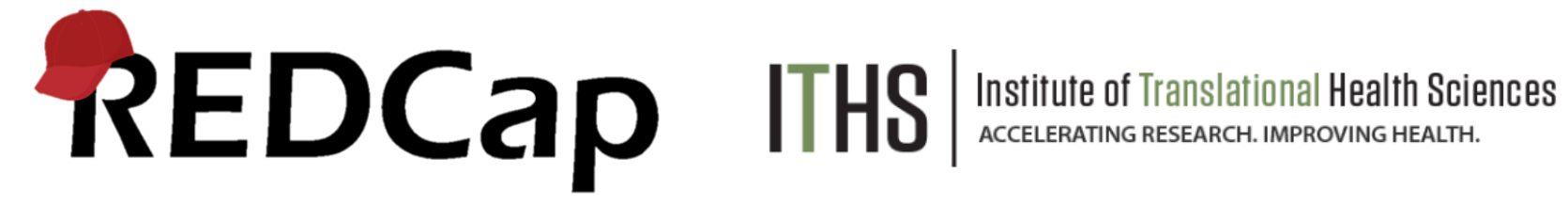

| 4 | 4 | males_count      | Male SQL Query       | sql<br>select 'males', count(*) from redcap_data where project_id='286'<br>and field_name='choice2' and value='1'<br>Field Annotation: Tags: @DEFAULT='males'     |
|---|---|------------------|----------------------|----------------------------------------------------------------------------------------------------|
| 4 | 5 | females_count    | Female SQL Query     | sql<br>select 'females', count(*) from redcap_data where<br>project_id='268' and field_name='choice2' and value='2'<br>Field Annotation: Tags: @DEFAULT='females' |
| 4 | 6 | max_weight_query | Max Weight SQL Query | sql<br>select 'max_lb', max(value) from redcap_data where<br>project_id='286' and field_name='weight'<br>Field Annotation: @DEFAULT='max_lb'                      |

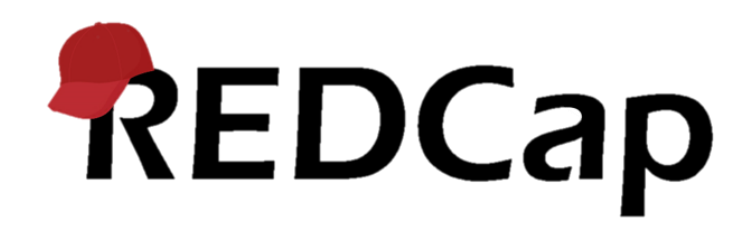

| <i>⊘</i><br>₩ | 4 | males_count      | Male SQL Query       | sql<br>select 'males', count(*) from redcap_data where project_id='286'<br>and field_name='choice2' and value='1'<br>Field Annotation: Tags: @DEFAULT='males     |
|---------------|---|------------------|----------------------|----------------------------------------------------------------------------------------------------|
| 4             | 5 | females_count    | Female SQL Query     | sql<br>select 'females' count(*) from redcap_data where<br>project_id='268' and field_name='choice2' and value='2'<br>Field Annotation: Tags: @DEFAULT='females' |
| 4             | 6 | max_weight_query | Max Weight SQL Query | sql<br>select 'max_lb', max(value) from redcap_data where<br>project_id='286' and field_name='weight'<br>Field Annotation @DEFAULT='max_lb'                      |

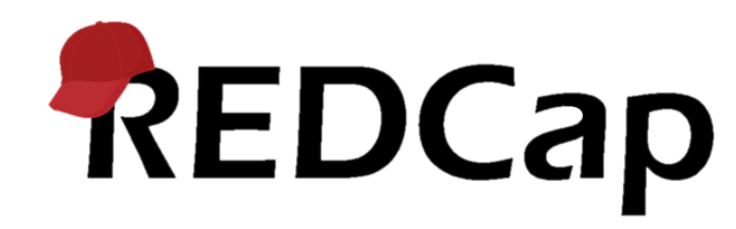

| <b>1</b>                         | 4 | males_count      | Male SQL Query                            | sql<br>select 'males', count(*) from redcap_data where project_id='286'<br>and field_name='choice2' and value='1'<br>Field Annotation: Tags @DEFAULT='males'      |
|----------------------------------|---|------------------|-------------------------------------------|----------------------------------------------------------------------------------------------------|
| <b>1</b>                         | 5 | females_count    | Female SQL Query                          | sql<br>select 'females', count(*) from redcap_data where<br>project_id='268' and field_name='choice2' and value='2'<br>Field Annotation: Tags: @DEFAULT='females' |
| ۲                                | 6 | max_weight_query | Max Weight SQL Query                      | sql<br>select 'max_lb', max(value) from redcap_data where<br>project_id='286' and field_name='weight'<br>Field Annotation: @DEFAULT='max_lb'                      |
| <i>⊘</i><br><b>₹</b>             | 7 | males            | Section Header:<br>Current count of males | text<br>Field Annotation: @DEFAULT='[males_count]'                                                                                                    |
| <ul> <li>✓</li> <li>✓</li> </ul> | 8 | females          | Current count of females                  | text<br>Field Annotation @DEFAULT='[females_count]'                                                                                                    |
| <ul> <li>✓</li> <li>✓</li> </ul> | 9 | max_weight       | Max Weight                                | text<br>Field Annotation @DEFAULT='[max_weight_query]'                                                                                                    |

# REDCap

| Introduction            |              |  |
|-------------------------|--------------|--|
| Hit submit to continue. |              |  |
| Male SQL Query          | 5 🗸          |  |
| Female SQL Query        | 0 🗸          |  |
| Max Weight SQL Query    | 150 🗸        |  |
|                         | Next Page >> |  |

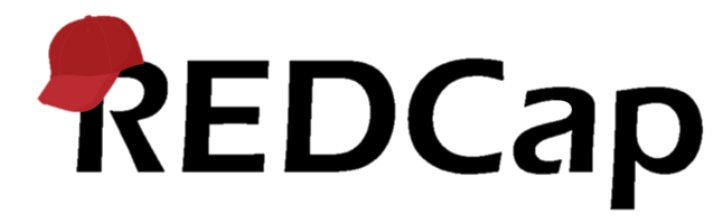

| Current count of males   | 5            |
|--------------------------|--------------|
| Current count of females | 0            |
| Max Weight               | 150          |
| << Previous Page         | Next Page >> |

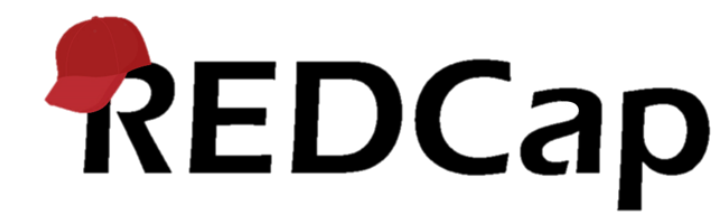

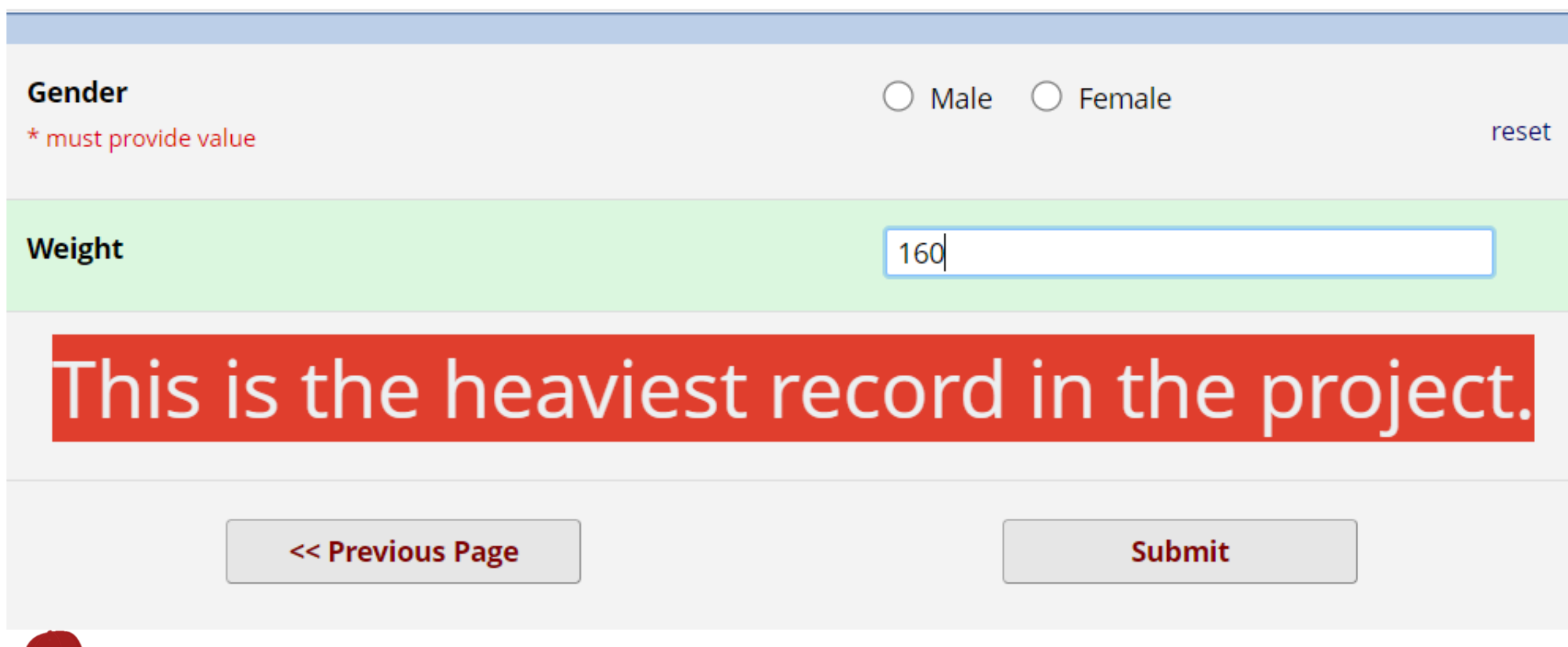

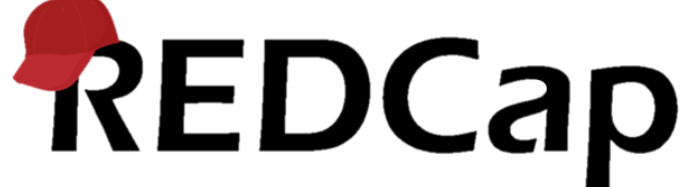

# Vielen Dank!